## INSTITUCION EDUCATIVA SAN JUAN BAUTISTA DE LA SALLE GUIA TUTORIAL PARA EL SEGUIMIENTO DIA A DIA DE NOTAS DE LOS ESTUDIANTES EN INTERNET

1. Ingrese a la dirección <u>www.pcacademico.net</u> (se recomienda, para efectividad del programa, utilizar el navegador MOZILLA) y de clic en "INGRESAR AQUÍ".

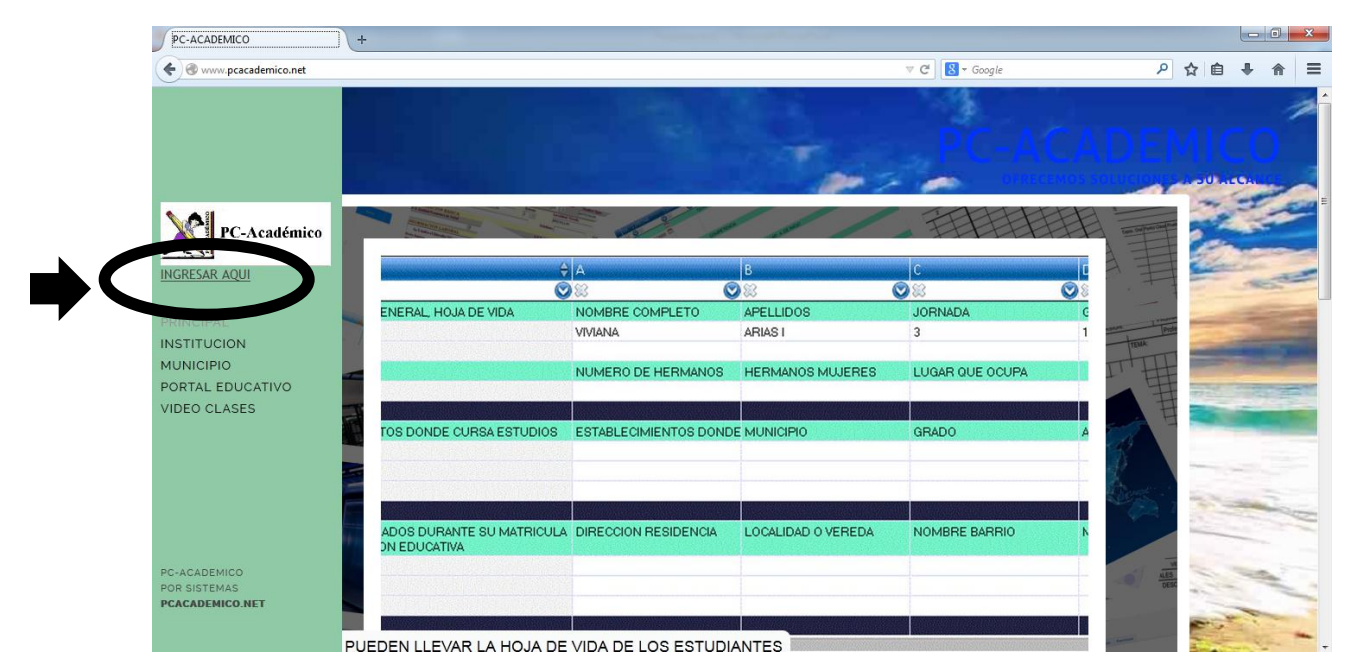

2. Una vez ingrese en CLIC AQUÍ PARA SELECCIONAR EL SISTEMA MAS

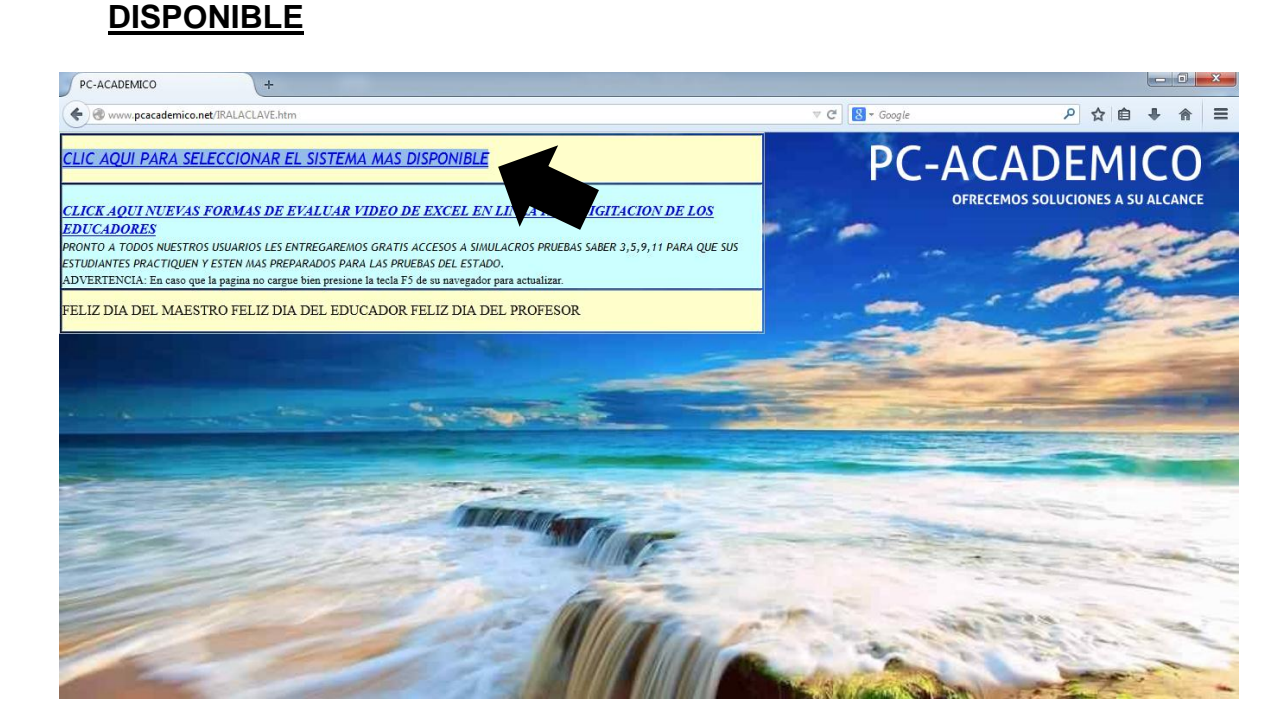

3. Ingrese los datos solicitados así, escribiendo TODO en MAYUSCULA: Usuario: FAMILIA

<u>Clave Privada:</u> LASALLE (se escribe junto, sin espacios) <u>Identificación personal:</u> aquí digita su número de cédula y sin puntos (el número de cédula registrado solo es uno y es el de la persona que realizó la matricula del estudiante)

Luego de CLICK en la Opción LOGIN, señalado por la Flecha

| Clave de Acceso                                                              |
|------------------------------------------------------------------------------|
| Usuario:<br>Clave<br>Privada:<br>Identificación<br>Personal:<br>Login Cancel |

4. Una vez ingrese los datos y cargue la página, no olvide dar clic en aceptar.

|         | iridad~login?co=col&us=FAMILIA&ccl=LASALLE&id=44001555&tno=nombre&ca=usuario&tro=todos&da=dae&ie: 🔻 C 🛛 📓 🛪 Google | ر | ₩ ■ | + | î |
|---------|----------------------------------------------------------------------------------------------------|---|-----|---|---|
|         | INFORMACIÓN IMPORTANTE                                                                                             |   |     |   |   |
|         | 1                                                                                                    |   |     |   |   |
|         | Presione el botón de ACEPTA para continuar con el sistema                                                          |   |     |   |   |
|         |                                                                                                    |   |     |   |   |
| TTD A!! |                                                                                                    |   |     |   |   |
| SXT KA  |                                                                                                    |   |     |   |   |
|         |                                                                                                    |   |     |   |   |
|         |                                                                                                    |   |     |   |   |
|         |                                                                                                    |   |     |   |   |
|         |                                                                                                    |   |     |   |   |
|         |                                                                                                    |   |     |   |   |

5. Seleccione el estudiante al que quiere observar las notas y dele clic en el botón VERDE que dice "CAMBIAR" (esto aplica para los padres de familia que tienen más de un hijo o acudido estudiando en la Institución).

| ataforma Academica +                            |                                                                     |                                                                                                    |                         |
|-------------------------------------------------|---------------------------------------------------------------------|----------------------------------------------------------------------------------------------------|-------------------------|
| 204.62.12.150/SERVER7/wc.dll?wacad~notacudiente |                                                                     | V C Google                                                                                                    | 오 ☆ 自 ♣                 |
| PC-Académico                                    | Cambiar Estudiante Cambiar Estudiante  KEVIN STIVEN AGUILAR GAVIRIA | (f)                                                                                                    | Hola, <b>KEVIN STIV</b> |
| Mosaicos Calificaciones Actividades             | ESCOL XIMENA AGUILAR GAVIRIA                                        |                                                                                                    |                         |
|                                                 |                                                                     |                                                                                                    |                         |
| KEVIN STIVEN AGUILAR GAVIRIA                    | ACTUALIDAD                                                          | INFORMES DE PERIODO                                                                                                    |                         |
| <b>F</b>                                        | Periodo #                                                           | MISION                                                                                                    |                         |
| Estudiante                                      | Septiembre 09, 2015                                                 | Mision no definida desde la Institucion<br>Educativa                                                                                                    |                         |
| <u> ۹</u>                                       |                                                                     |                                                                                                    |                         |
|                                                 | VISION                                                              | Resolucion Institucion                                                                                                    |                         |
|                                                 | Vsision no definida desde la Institucion                            | Establecimiento de Educación formal de                                                                                                    |                         |
| 🛓 Quien soy                                     | ciuldiya                                                            | de Educación y cupo Ubida por la sec letaria<br>de Educación y cultura de Antioquía, según<br>Resolución 009126 de Octubre 20 de 1994,<br>Resolución 8965 del 21 de Junio de 1994, |                         |

6. Luego de clic en la opción CALIFICACIONES y escoja la opción "Seguimiento Periodo..." es para visualizar las notas.

| Plataforma Academica        | +                             |                                          |                                                                                            |                      |
|-----------------------------|-------------------------------|------------------------------------------|--------------------------------------------------------------------------------------------|----------------------|
| C 3 204.62.12.150/SERVER7/v | vc.dll?wacad~notacudiente     |                                          | V C Soogle                                                                                 | ◇ 自 ♣ 斎 ☰            |
| PC-Académic                 | ו 🚺 🗊 🔊                       | Cambiar Estudiante 💌 Cambiar             |                                                                                            | Hola, KEVIN STIV 📢 🖆 |
| Mosa as                     | Calificaciones A Ividades Eso | colares                                  |                                                                                            |                      |
|                             | Seguimiento Periodo 1         |                                          |                                                                                            |                      |
| ©                           | Seguimiento Periodo 2         |                                          |                                                                                            | ×                    |
|                             | Seguimiento Periodo 3         |                                          |                                                                                            |                      |
| 1                           | Seguimiento Periodo 4         | ACTUALIDAD                               | INFORMES DE PERIODO                                                                        |                      |
|                             | Faltas Dia a Dia Periodo 1    | D                                        |                                                                                            |                      |
|                             | Faltas Dia a Dia Periodo 2    | Periodo #                                | MICION                                                                                     |                      |
|                             | Faltas Dia a Dia Periodo 3    | Septiembre 09, 2015                      | MISION                                                                                     |                      |
|                             | Faltas Dia a Dia Periodo 4    |                                          | Mision no definida desde la Institucion<br>Educativa                                       |                      |
|                             | <u> ۷</u>                     |                                          |                                                                                            |                      |
|                             |                               |                                          |                                                                                            |                      |
| f                           | 9 😰 🚯                         | VISION                                   | Resolucion Institucion                                                                     |                      |
|                             |                               | Vsision no definida desde la Institucion | Establecimiento de Educación formal de                                                     |                      |
|                             | Quien soy                     | educativa                                | carácter Estatal, Aprobada por la Secretaría<br>de Educación y Cultura de Antioquia, según |                      |
|                             |                               |                                          | Resolución 009126 de Octubre 20 de 1994,<br>Posolución 8865 dol 21 do Junio do 1994        |                      |

7. En el caso de visualización de "SEGUIMIENTOS", escoja el área que desea observar. Una vez seleccionada, encontrará en detalle el nombre del docente, las actividades realizadas por el mismo y las notas que corresponden. El Semáforo indica si la nota se va ganando o perdiendo. Así tendrá en detalle a detalle cada una de las notas de todas las áreas.

| ataform                 | na Academica +                                                                                                    |                                                                          |                                                           |                         | 3 |
|-------------------------|----------------------------------------------------------------------------------------------------|--------------------------------------------------------------------------|-----------------------------------------------------------|-------------------------|---|
| <b>@</b> 204.           | .62.12.150/SERVER7/wc.dll?wacad~notacudiente~&wm=seguiper2&wc=44001555                                                                                                    |                                                                          | V C Soogle                                                | 오 ☆ 自 🛡 🖞               | 俞 |
| PC                      | C-Académico 👔 🎫 🔊 🖓Cambiar Estudia                                                                                                    | ante 🔻 Cambiar                                                           |                                                           | Hola, <b>KEVIN STIV</b> | ۴ |
| æ                       | Mosaicos Calificaciones Actividades Escolares                                                                                                    |                                                                          |                                                           |                         |   |
| <b>#</b> ED             | DUCACION ARTISTICA ✓ EDUCACION ETICA Y EN VALORES HUM                                                                                                    | IA ✓EDUCACION RELIGIOSA                                                  | ✓TECNOLOGIA E INFORMATICA                                 | A                       |   |
| ✓ED                     | DUCACION FISICA, RECREACION Y DE VHUMANIDADES, LENGU                                                                                                    | JA CASTELLANA                                                            | ATURALES Y EDUCACION AM                                   | $\leftarrow$            |   |
| <b>√</b> HU             | JMANIDADES, IDIOMA EXTRANJERO 🖌 MATEMATICAS 🗸 H                                                                                                    | UMANIDADES LENGUA CASTELLAN                                              | IA E I VHUMANIDADES LENGU.                                | A CASTELLANA E I        |   |
| ✓CIE                    | ENCIAS SOCIALES, HIST, GEOG,CON                                                                                                    |                                                                          |                                                           |                         |   |
| IMPC<br>Este se<br>Nomb | ORTANTE DE CIENCIAS NATURALES Y EDUCACION AMBI<br>seguimiento es el calificado por el educador(a), estas notas pueden variar<br>bre del profesor(a): JAIR JOSE ALBA SALCEDO Del periodo: 2<br>Actividad | ENTAL<br>durante el periodo y n o son definitiva<br>Nota de KEVIN STIVEN | s hasta la emision de portin de notas<br>Promedio de 05 B |                         |   |
| 1                       | NOTA1 (Preguntas Científicos Naturales)                                                                                                    | 4.5                                                                      | 3.8                                                       | Ganando                 |   |
| 2                       | NOTA2 (Tarea en Casa Organismos Unicelulares)                                                                                                    | 4.5                                                                      | 3.6                                                       | Ganando                 |   |
| 3                       | NOTA3 (Taller Cláses de Células)                                                                                                    | 4.0                                                                      | 3.8                                                       | Ganando                 |   |
|                         |                                                                                                    |                                                                          |                                                           |                         |   |

Al terminar de revisar las notas de seguimiento, solo de cerrar la página y listo.